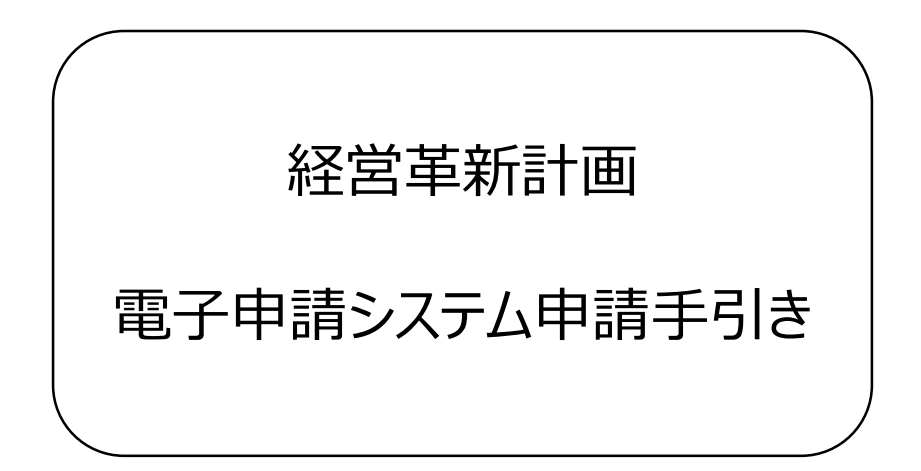

令和7年3月

高知県商工労働部工業振興課

#### 電子申請システムでの申請方法

①Gビズ ID の取得

Gビズ IDとは

・デジタル庁によって運営される認証サービスであり、1つのアカウントにより、複数の行政サービスにアク

セスできます。

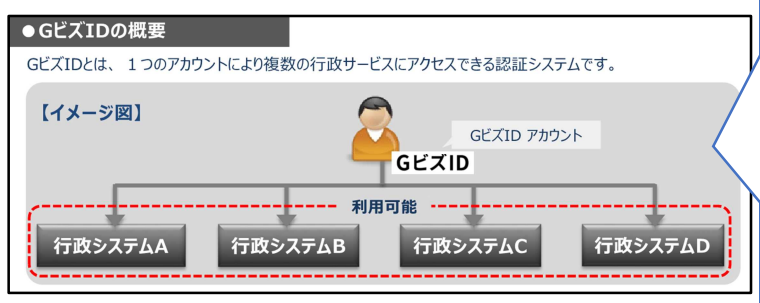

・プライムアカウントを利用することにより、本人確認のための押印が不要

となり、申請が電子で完結することが可能となります。

G ビズ ID は政府主導の行政サービスにア クセスできる認証システムの総称です。経営 革新計画電子申請システムでは、「プライム」 か「メンバー」のアカウントを取得いただきます。

アカウント取得については、G ビズ ID サイト にてご確認をお願いいたします。<u>(G ビズ</u> <u>ID の取得には時間がかかる場合がございま</u> <u>すので、余裕をもって申請することをお勧めい</u> <u>たします。)</u>

https://gbiz-id.go.jp/top/index.html

| G<br>T | GビズIDでは、審査を行わず発行するアカウント及び審査を行ない発行するアカウントの2系統を提供しています。アカウント体系は以下のとおりです。 |                                                                           |             |                               |  |  |  |  |  |  |  |  |  |  |
|--------|------------------------------------------------------------------------|---------------------------------------------------------------------------|-------------|-------------------------------|--|--|--|--|--|--|--|--|--|--|
|        | アカウント種別                                                                | 発行方法                                                                      | 発行期間        | ログイン方法                        |  |  |  |  |  |  |  |  |  |  |
| G      | ビズIDエントリー                                                              | 審査を行わずオンラインで発行                                                            | 即日          | ID/パスワードを用いた一要素認証             |  |  |  |  |  |  |  |  |  |  |
|        | ドブエロプニノノ                                                               | マイナンバーとスマートフォンを用い<br>たオンライン審査を行い発行                                        | 最短即日        | ID/パスワードに加え、所有物認証に            |  |  |  |  |  |  |  |  |  |  |
| G      |                                                                        | 印鑑証明書や申請書を郵送し<br>た書類を用いて審査を行い発行                                           | 原則2週間<br>以内 | よる二要素認証                       |  |  |  |  |  |  |  |  |  |  |
|        | GビズIDメンバー                                                              | (組織の従業員専用として)<br>GビズIDプライムまたはアドミン権<br>限を持つGビズIDメンバーが申請<br>し、利用者が承諾することで発行 | _           | ID/パスワードに加え、所有物認証に<br>よる二要素認証 |  |  |  |  |  |  |  |  |  |  |

(1) 【必読】本システムにより申請を行う際には、必ず事前の環境設定を行っていただく必要があります。 環境設定用マニュアルはごちらをご覧ください。 経営革新計画電子申請システ GビズIDでログイン ムにアクセスし、「ログイン]をクリッ (2) クし、その後「G ビズ ID でログ ●電子申請が可能な都道府県 ・秋田県、茨城県、群馬県、埼玉県、委知県、島根県、香川県
 ※詳細は各部進府県ホームページをご参照ください。 イン」をクリックします。 システムを利用する場合は、GビズIDアカウント(GビズIDプライムもしくはGビズIDメンバー)が必要となります。 電子申請システム アクセス先 アカウントをお持ちでない方は**ごちら**よりGビズIDプライムの申請方法を確認の上、ご登録をお願いいたします。 ●GビズIDとは https://www.keieikakushi n.qo.jp/ ログイン / Login カウントID / Account ID(メールアドレス / 登録した G ビズ ID のユーザ test@pref.kochi.lg.jp パスワード / Password 名 (アカウント ID)、パスワー ドを入力し、「ログイン/Login」ボ ログイン / Login タンをクリックします。

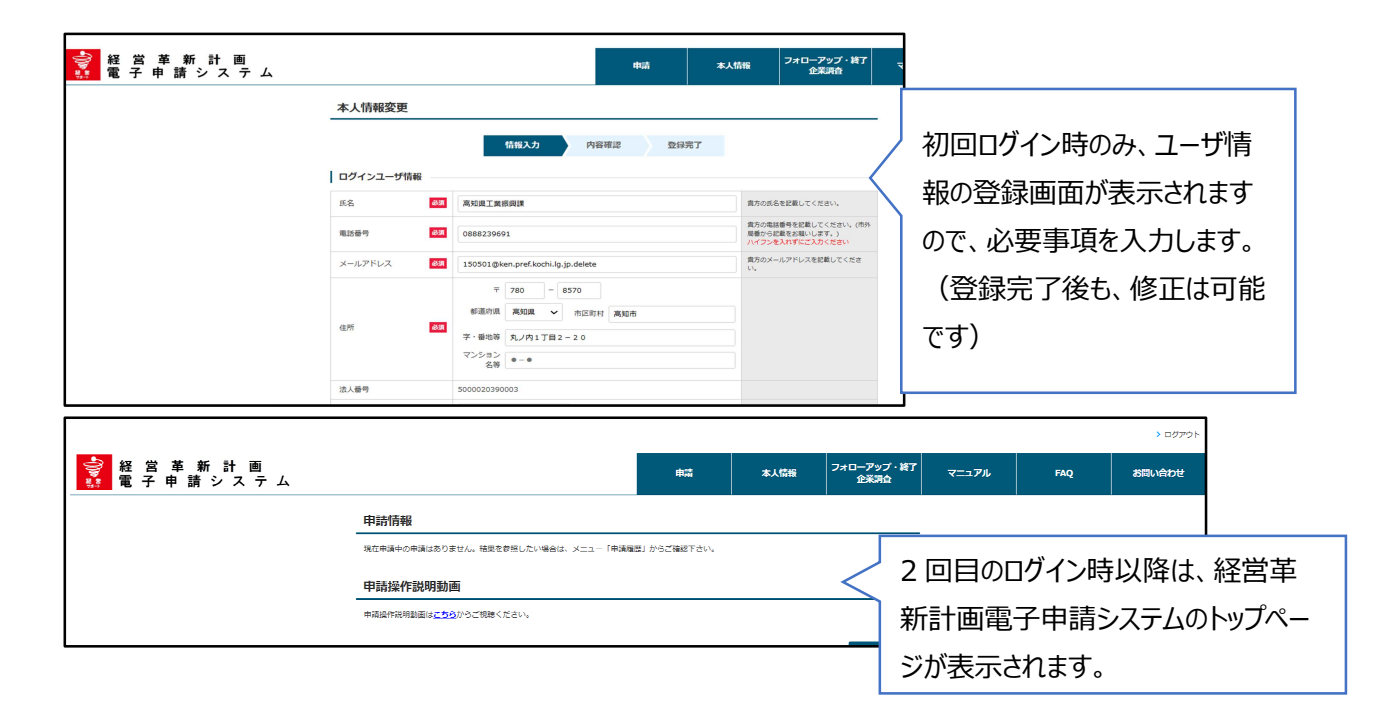

②経営革新計画電子申請システムへのログイン

#### ③新規申請ボタンをクリック

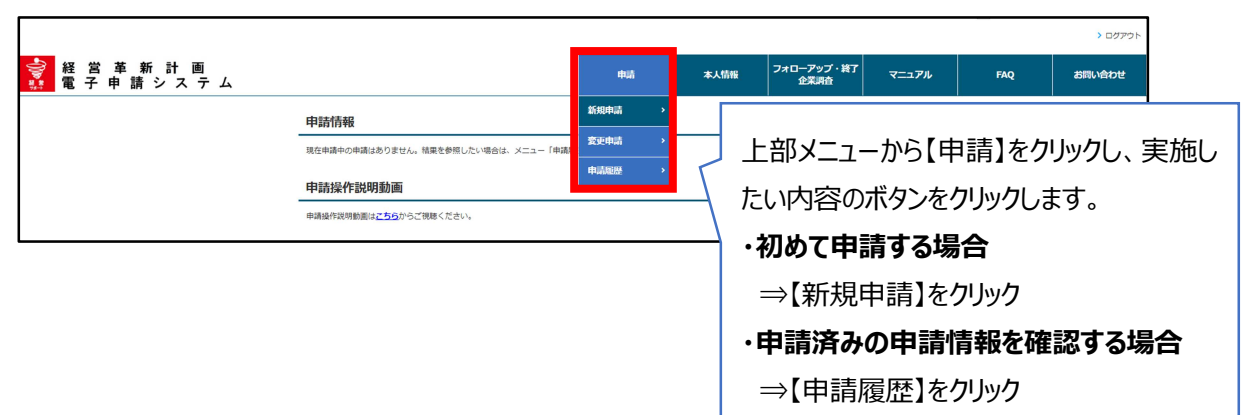

### ④申請情報を入力

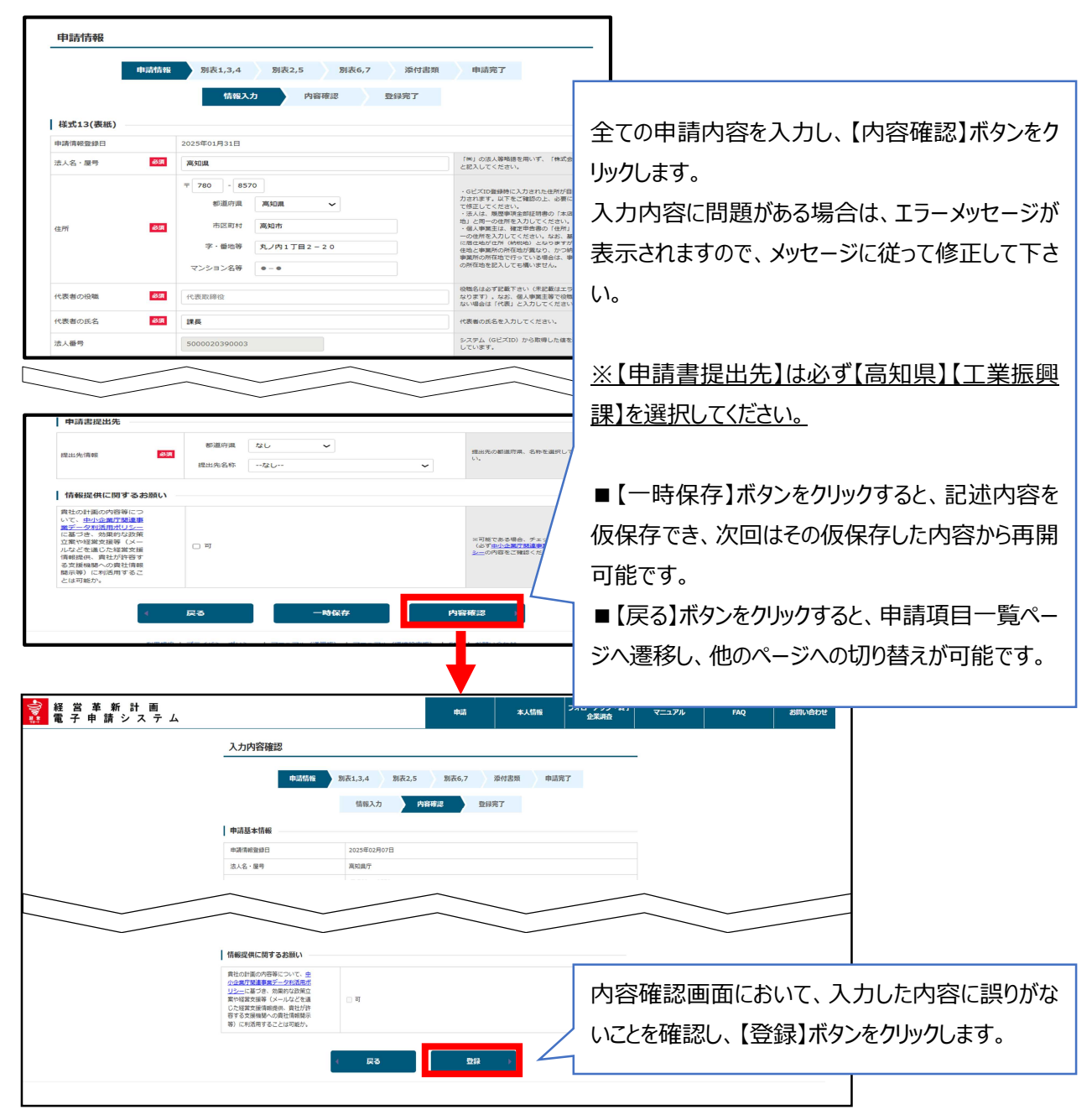

| 経営革新計画     電子申請システム | 4               | 申請      | 本人情報                                                        | フォローアップ・終了<br>企業調査                | マニュアル  | FAQ                       | お問い合わせ                 |                |     |  |  |  |
|---------------------|-----------------|---------|-------------------------------------------------------------|-----------------------------------|--------|---------------------------|------------------------|----------------|-----|--|--|--|
|                     | 申請項目一覧          |         |                                                             |                                   |        |                           |                        |                |     |  |  |  |
|                     | 申請項目            |         |                                                             |                                   | -<br>登 | 録が完                       | こ了す                    | ると申請項目一覧ページのうち | 5、1 |  |  |  |
|                     | 項目<br>中語情報      | ステータス 済 | 2業債務及15日14年1月                                               | 篇考                                | ~      | -ジ日                       | ジ曰【申請情報】のステータスが【済】となりま |                |     |  |  |  |
|                     | 8 <b>21</b> .34 | 未入力     | 別表1:経営革新計算<br>別表2:経営計画及び資金計<br>別表4:設備投資計画()経営<br>運転費会計画()経営 | 第<br>革新計画に依ち<br>革新計画に依るもの)        | ਰ      |                           |                        |                | 201 |  |  |  |
|                     | 50#2.5          | 未入力     | 別表2:実施計画と実装<br>別表5:組合等が研究開発等<br>ためその構成員に対して規則<br>事          | 事業に係る試験研究費に充てる<br>Nしようとする負担金の期間の基 |        | 「同様にフテータフが【キ入力】の 2 ページロリ降 |                        |                |     |  |  |  |
|                     | 起责6.2           | 未入力     | 別表6:開任機関への連絡制<br>別表7:中小企業短期都事                               | 望<br>例集の作成に関するお願い                 | 1-3    |                           | , ,,                   |                | r-+ |  |  |  |
|                     | 委員會議            | 未入力     | 経営革新計画の必要書類を決                                               | 約します。                             | の      | 各ペー:                      | ジの登                    | 録も行います。        |     |  |  |  |
|                     | 、入力内容の一覧を表示     | 申請へ     | 進む 🕨                                                        |                                   | 全      | ページ                       | の入力                    | が終わらない限り、申請へ進む | 7   |  |  |  |
| -                   |                 |         |                                                             |                                   | اع     | よできま                      | せん。                    |                |     |  |  |  |

|                   |                                                    |                                                                | 申請項目一覧で【別表 1.3.4】を選択した! |
|-------------------|----------------------------------------------------|----------------------------------------------------------------|-------------------------|
| 甲請情報              | 8163. <b>1,3,4</b> 別則2,5 別則6,7 時付                  | 雨和 甲酰完了                                                        |                         |
|                   | 情報入力 内容確認 登録完了                                     |                                                                | 表示される画面です。              |
| 申請基本情報            |                                                    |                                                                |                         |
| 受付番号              |                                                    | /                                                              | 全(の申請内容を人力いたたき、【内容確認    |
| 中国情報管理日<br>ステータス  | 2025年02月07日<br>                                    | /                                                              |                         |
|                   | ( ) ( particip                                     | /                                                              | ノをクリックします。              |
| 木備内谷<br>不備指摘件数:0件 |                                                    |                                                                | 入力内容に問題がある提合け エラーシック    |
| コメントファイル・0件       |                                                    |                                                                |                         |
|                   |                                                    | $\langle \rangle$                                              | 表示されますので、メッセージに従って修正し   |
| DUR D I           |                                                    |                                                                |                         |
| 59281,3,4         |                                                    |                                                                | し,                      |
| 別表1(経営革新計画)       |                                                    |                                                                | ※【怒骨苦新の実施に返る内容】についてけ    |
|                   |                                                    | 大学、公務試験場、民間企業と連携して<br>新たな取録みを行う場合は記入くださ                        | ※1性舌牛利の天旭に示る内谷1については    |
| ■(持律3A            | 第四の材料(原料)を製品するメーカーと連携手定。                           | (開発者が多枝に巻る場合は、振橋同や<br>連携フロー同を作成のうえ、添付書類ペ                       | において重要な内容となります。テキストのほう  |
|                   |                                                    | ージの「その他「補定資料」模に登録し<br>てください。)                                  |                         |
| ti,//dix          |                                                    |                                                                | や画像を用いたい場合は、任意様式で作成     |
| 25                |                                                    | 日本標準産業分類の小分類を選択してく<br>ださい。                                     |                         |
|                   | 小分類:                                               | w.e-stat.go_jp/classifications/terms/1<br>g                    | 添付書類のパッノロード」で添付書類とし(パ   |
|                   | 968000 10 A                                        | · 策時使用する従業員には、事業主、法                                            | ドレフノださい                 |
|                   | ##08/012 10 A                                      | 人の役員、簡称の従単員を含みません。<br>※原表3で入力する「従単員数」とは<br>変なります。              |                         |
|                   | ※時使用する収留員の数 10 人                                   | ・実時使用する従軍員の数は、「将定事<br>軍者として提供単新計画の対象となる会<br>社及び個人の原源」を満たす必要があり | 次画面の内容確認画面において、入力した     |
|                   | (55. //-F26/(4F 5 A)                               | ます。 <u>ごれら</u> をご参照ください。                                       |                         |
|                   | □1. 新商品の開発又は土産                                     |                                                                | 誤りがないことを確認し、【登録】ボタンをクリッ |
|                   | 2.3回び時(ワーヒス)の時間をは反応           3.週目の新たな生産又は販売の方式の導入 | 新たた政績みの内容を詰まえ、話当する                                             |                         |
|                   | ロム 決発(サービス)の低たな原因の方式の通3                            | The second concerns the second                                 | वि                      |

※以下を参考に計画のポイントを記入してください。

【別表1】

●経営革新のテーマ

・計画のテーマを簡潔に記入してください。

- (例):新商品〇〇の開発
- ●経営革新計画の目標
- ・どのような新たな取り組みを行うのか。
- ・なぜその事業を行うのか。
- ・当該事業のどのような点が新たな取り組みなのか。
- ●経営革新の実施に係る内容
- 1.当社の現状と経営課題

・経営革新計画の内容を実施する上での、自社の現状および自社の現状分析や消費者のニーズ把握

など市場調査・分析結果等を踏まえて経営課題を記載。

2.経営革新の具体的内容

・既存事業と今回の計画の相違点や自社の経営戦略における今回の計画の位置付けなどを記載してください。

・実施方法や同業他社との比較等を記載してください。

⑥別表2、5の入力

|                                                                                                    | 申請情報 別表1                                                                                                    | ,3,4 別被2,5 別線<br>(計和入力 内容補助                                                                                                    | 86,7 添付書類<br>登録完了                                                                | 申請完了                                                            |                                               | 申請項目                            | 目一覧で【別表 2,5】を選拔                                                  |  |  |
|----------------------------------------------------------------------------------------------------|----------------------------------------------------------------------------------------------------|----------------------------------------------------------------------------------------------------|----------------------------------------------------------------------------------|-----------------------------------------------------------------|-----------------------------------------------|---------------------------------|------------------------------------------------------------------|--|--|
| 申請基本情報                                                                                                    |                                                                                                    |                                                                                                    |                                                                                  |                                                                 | _/                                            | 場合に表                            | 示される画面です。                                                        |  |  |
| 受付番号                                                                                                    |                                                                                                    |                                                                                                    |                                                                                  |                                                                 | $\leq$                                        | 全ての申                            | 請内容を入力いただき、【内                                                    |  |  |
| 中部時間時間                                                                                                    | 2025年0.                                                                                                    | 29078                                                                                                    |                                                                                  |                                                                 | 認】ボタン                                         | をクリックします。                       |                                                                  |  |  |
| 不備内容<br>不偏指清件数:0件                                                                                                    |                                                                                                    |                                                                                                    |                                                                                  |                                                                 |                                               | 入力内容                            | 系に問題がある場合は、エラ                                                    |  |  |
| コメントファイル:0件                                                                                                    |                                                                                                    |                                                                                                    |                                                                                  |                                                                 | セージが表示されますので、メッセージに従                          |                                 |                                                                  |  |  |
|                                                                                                    |                                                                                                    |                                                                                                    |                                                                                  | て修正して下さい。                                                       |                                               |                                 |                                                                  |  |  |
| 別表2,5                                                                                                    |                                                                                                    |                                                                                                    |                                                                                  |                                                                 |                                               |                                 |                                                                  |  |  |
| 列表2,5<br>  別表2 (実施計画)<br>■目目                                                                                                    |                                                                                                    |                                                                                                    |                                                                                  |                                                                 |                                               |                                 |                                                                  |  |  |
| ガオ教2,5     ガオ教2,5     ガ教2(実施計画)     重苛     ・苛苛に、1、2、1・1、1・2     ・苛苛に     ・見体的に均等を記入してく     ・行動の取得を記入してく     ・行動の取得を計画に通り     ・戸政部系                                                                                                    | のように、東美市口を開きれ<br>にださい。<br>んしておられる方は、「特別の                                                                                                    | わすび楽してください。<br>の取得」、「○○の特別研究」等のだ業を、                                                                                                    | λητ< <u>ε</u> άν.                                                                |                                                                 |                                               | 別表2は                            | 行の追加・削除が可能です。                                                    |  |  |
| 7月夜2,5<br>第夜2(実施計画)<br>■単年<br>・ 世年、12,11,12<br>■新知道<br>・ 見待ちの病を記入してく<br>・ 打力の前来を記入してく<br>・ 打力の前来を記入してく<br>・ 打力の前来を計画に通う<br>・ 学校であれば「海入日期<br>・ 学校であれば「海入日期<br>・ 学校であれば「海入日期                                                                                                    | いように、東美市日を販売付<br>とだっい<br>人におられる方は、「切用」<br>(コスト)」、秋時配をであ<br>ってあっは「雪荷」、「雪月」                                                                                                    | わて記載してください。<br>00月)、「こつの外部開発」等の式集化<br>11月(福岡県代)というように、できる用<br>1、「信年」というように設すし、その料                                                                                                    | 入れてください。<br>り字室化した草葉を設立してく<br>等りの評価を行うためであれば                                     | ださい、(京田的な草葉)<br>「勝入時」、「作成時」と                                    | こだ感いません)<br>というように設定して                        | 別表2は<br>※1 行目                   | 「<br>行の追加・削除が可能です。<br>目が不要な場合は、当該行の                              |  |  |
| <b>かれなとくう</b><br>「別なとく実体おす後)<br>田町<br>田町<br>田町<br>田町<br>田町<br>田町<br>田町<br>田町<br>田町<br>田町<br>田町<br>田町<br>田町<br>田町<br>田町<br>田町<br>田町<br>田町<br>田町<br>田町<br>田町<br>田町<br>田町<br>田町<br>田町<br>田町<br>田町<br>田町     田町<br>田町     田町<br>田町     田町<br>田町     田町     田町<br>田町     田町<br>田町     田町     田町     田町<br>田町     田町     田町<br>田町     田町<br>田町     田町<br>田町     田町<br>田町     田町<br>田町     田町<br>田町     田町     田町<br>田町     田町     田町<br>田町     田町     田町     田町     田町     田町     田町     田町     田町     田町     田町     田町     田町     田町     田町     田町     田町     田町     田町     田町     田町     田町     田町     田町     田町     田町     田町     田町     田町     田町     田町     田町     田町     田町     田町     田町     田町     田町     田町     田町     田町     田町     田田     田町     田町     田町     田町     田町     田町     田町     田町     田町     田町     田町     田町     田町     田町     田町     田町     田町     田町     田     田町     田     田     田     田     田町     田     田     田     田町     田     田      田     田 | 00-20に、東美市口を防まれ<br>に合い<br>M-1280-03-54は、「約10<br>(1221-) 」、動画配数であり<br>つてあれば(音道)、「音声」<br>です。<br>4-423年日20歳4年期を示しり<br>4-423年日20歳4年期を示しり                                                                                                    | わすご認識してくだかい。<br>の取得)、「つつの外部開発」等の大変を<br>いだ「確認者教」というように、できる原<br>・「信年」というように設定し、その料<br>いら編集してくだかい。<br>そ4、                                                                                                    | 入れてくだざい。<br>り安留化した草原を設定してく<br>落りの評価を行うたのであれば                                     | だたい。(第日的に認識)<br>「読みなり」、「作成なり」と                                  | でも称いません)<br>たいうように設定して                        | 別表2は<br>※1 行目<br>ての項目の          | 行の追加・削除が可能です。<br>目が不要な場合は、当該行の<br>の値を消去してください。                   |  |  |
| <b>対表2,5</b><br>第第2 (実施計画)<br>第第2 (実施計画)<br>第第4年、1,2,14、1-2<br>第第5年、1,2,14、1-2<br>第第4年、1,2,14、1-2<br>第第4年、1,2,14<br>第44年、1,2,14<br>第第44年、1,2,14<br>第44年、1,2,14<br>第44年、1,2,14                                                                                                    | いように、第55年1日約5年1<br>(2015)、<br>しておられる方法、「1月15<br>(二スト)」、私用数でさか<br>(二スト)」、私用数でなり<br>(二スト)」、私用数でなり<br>(二スト)」、私用数でなり<br>(二スト)」、<br>(二スト)」、<br>(二スト)」、<br>(二スト)」、<br>(二スト)」、<br>(二スト)」、<br>(二スト)」、<br>(二スト)」、<br>(二スト)」、<br>(二スト)」、<br>(二スト)」、<br>(二スト)」、<br>(二スト)」、<br>(二スト)」、<br>(二スト)」、<br>(二スト)」、<br>(二スト)」、<br>(二スト)」、<br>(二スト)」、<br>(二スト)」、<br>(二スト)」、<br>(二スト)」、<br>(二スト)」、<br>(二スト)」、<br>(二スト)」、<br>(二スト)」、<br>(二カ)(<br>(二スト)」、<br>(二カ)(<br>(二スト)」、<br>(二カ)(<br>(二スト))、<br>(二カ)(<br>(二スト))、<br>(二カ)(<br>(二スト))、<br>(二カ)(<br>(二スト))、<br>(二カ)(<br>(二スト))、<br>(二カ)(<br>(二スト))、<br>(二カ)(<br>(二スト))、<br>(二カ)(<br>(二スト))、<br>(二スト))、<br>(二カ)(<br>(二スト))、<br>(二カ)(<br>(二スト))、<br>(二カ)(<br>(二スト))、<br>(二カ)(<br>(二スト))、<br>(二スト))、<br>(二スト))、<br>(二スト))、<br>(二スト))、<br>(二スト))、<br>(二スト))、<br>(二スト))、<br>(二スト))、<br>(二スト))、<br>(二スト))、<br>(二スト))、<br>(二スト))、<br>(二スト))、<br>(二スト))、<br>(二スト))、<br>(二スト))、<br>(二スト))<br>(二スト))<br>(二スト))<br>(二スト))、<br>(二スト))<br>(二スト))<br>(二スト))<br>(二スト))<br>(二スト))<br>(二スト))<br>(二スト))<br>(二スト))<br>(二スト))<br>(二スト))<br>(二スト))<br>(二スト))<br>(二スト))<br>(二スト))<br>(二スト))<br>(二スト))<br>(二スト))<br>(二スト))<br>(二スト))<br>(二スト))<br>(二スト))<br>(二スト))<br>(二スト))<br>(二スト))<br>(二スト))<br>(二スト))<br>(二スト))<br>(二二))<br>(二二))<br>(二))<br>(二))<br>(-)))<br>(-)))<br>(-)))<br>(-)))<br>(-)))<br>(-)))<br>(-)))<br>(-)))<br>(-)))<br>(-)))((-)))((-)))((-)))((-)))((-)))((-)))((-)))((-)))((-)))((-)))((-)))((-)))((-)))((-)))((-)))((-)))((-)))((-)))((-)))((-)))((-)))((-)))((-)))((-)))((-)))((-)))((-)))((-)))((-)))((-)))((-)))((-)))((-)))((-)))((-)))((-)))((- | わて記載してくだけい。<br>の取用」、「○○の外部回用」等の比重を<br>いえ「高額利潤」というように、「中きの原<br>」、「同年」というように設定し、その料<br>小気調用してくだけい。<br>に<br>に<br>に<br>に<br>「<br>二<br>「<br>二<br>「<br>二<br>「<br>二<br>「<br>二<br>「<br>二<br>「<br>」<br>「<br>」<br>「<br>」<br>「<br>」 | 入れてくだかい。<br>り立語をした原基を指定してく<br>用りの前価を行うためであれば<br>に、前価をため場合件を経営し<br>には箇種が打したがでもない。 | ださい。(京台的な原源)<br>「論え35」。(中台35」 2<br>くください、原用4と約回<br>いつことの無いようにして | こち感いません)<br>というように設定して<br>物価を打さしている<br>くください。 | 別表2は<br>※1 行目<br>ての項目の<br>【実施項目 | 行の追加・削除が可能です。<br>目が不要な場合は、当該行の<br>の値を消去してください。<br>目】は最大 40 文字まで入 |  |  |

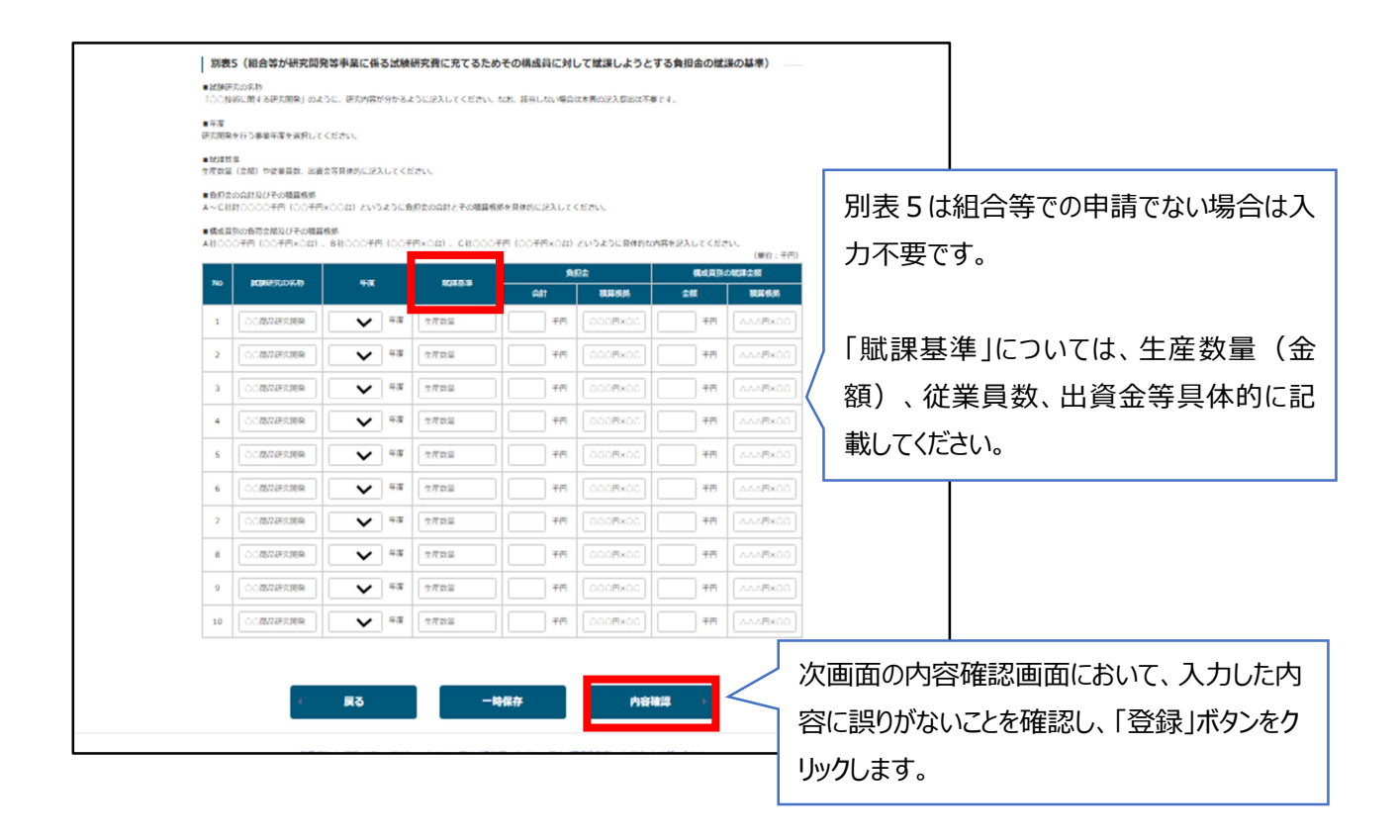

# ⑦別表6.7の入力

|                                    | CESCICE INCOMPANY ON CENT      | 09400028114822 | を希望する場合には機関 | 名を選択の上、「送付を相望      | [4る] にチェックを入れてく                            |                                                 |  |
|------------------------------------|--------------------------------|----------------|-------------|--------------------|--------------------------------------------|-------------------------------------------------|--|
| 只有日本政策交換53年/14構成<br>提出先聲通符県        | (1)日本 21(5)3年についてになるよう。        | (スカしてくたきい)     |             |                    |                                            | 甲請項目一覧で【別表 6,7】を選択した場                           |  |
| 中小企業投資育成株式会社                       | 機関名<br>なし                      |                |             | ★ Hites@13         |                                            | に表示される画面です。                                     |  |
| 整道府是等估用保证協会                        | 48% ×<br>SL ✓<br>48% ×<br>SL ✓ |                |             | ✓                  |                                            | 全ての申請内容を入力いただき、【内容確                             |  |
| 常連府県設営道与機関<br>(常連府県中小企業支援<br>センター) |                                |                |             | × 0                |                                            | ボタンをクリックします。                                    |  |
| 株式会社日本政策会融公庫/                      | 機関名①<br>中小企業事業なし               |                |             | ×                  | 目体的な種類名、支浜名<br>を記載してください。                  | 入力内容に問題がある場合は、エラーメッセ-<br>ジが表示されますので、メッセージに従って修正 |  |
| 沖總須開発全體公庫                          | 機関名(2)<br>国民生活事業なし             |                |             | ★<br>HiteR243<br>□ | 5                                          |                                                 |  |
| 天幼療                                | 與間名                            |                |             | 送付を収留する            | 6                                          | して下さい。                                          |  |
|                                    | 與開名                            |                |             | 送付を応望する            | 5                                          | 次画面の内容確認画面において、入力した                             |  |
|                                    | NUM 2.                         |                |             | 送付を希望43<br>□       | 5                                          | 容に誤りがないことを確認し、【登録】ボタン                           |  |
| 表7(中小企菜経営革                         | 新事例集の作成に関するお                   | iiiiい)         |             |                    |                                            | クリックします。                                        |  |
| 2単名<br>2単名                         | 1. 17歳25947年単分第45に22世にて        | ্য<br>ন        | OA<br>OA    |                    |                                            |                                                 |  |
| 代表著名                               |                                | 0 팩            | O.₩         |                    | 「可」と回答された方の<br>うち、休知価価額又は一                 |                                                 |  |
| 從筆員款                               |                                | O 평            | 0¤          |                    | 人当たりの付加価値開き<br>年第3%以上及び船与支<br>給税期を年第1.5%以上 |                                                 |  |
| 所在地                                |                                | 0 팩            | ⊖¥          |                    | 特はした記事について、<br>事例集に掲載させて頂く<br>ことがございますので、  |                                                 |  |
| 南訪前弓                               |                                | O 편            | ⊖¥          |                    | ご協力願います。                                   |                                                 |  |
| 経営革新計画の概要                          |                                | ্র             | O₩          |                    |                                            |                                                 |  |

#### ⑧添付書類のアップロード

| 添付書類アップロード                          |                                                 |                                                                               | 一 この画面は、申請項目一覧で【添付書類】を選              |  |  |  |  |  |  |
|-------------------------------------|-------------------------------------------------|-------------------------------------------------------------------------------|--------------------------------------|--|--|--|--|--|--|
| 1 ファイルの最大サイズは10M<br>- 度選択したファイルを取り消 | Bです。アップロード可能な<br>したい場合はクリアボタンを                  | CファイルはWord形式、Excel形式画面、PDF形式、画像F<br>を押してください。                                 | ™ 択した場合に表示される画面です。                   |  |  |  |  |  |  |
| 「登録済みファイル」の表示内<br>都道府県によって必須となる書    | 容は「受付番号(自動採番)<br>類が異なります。ご確認いた<br>イルとして運用している都道 | 」_「下表のファイル名」、「拡張子」の形式となります。<br>こだいた上で申請をお願いします。<br>普遍県では、一つのファイルとしてアップロードする形で | アップロードする各ファイル名の行にある【ファイルを            |  |  |  |  |  |  |
|                                     |                                                 |                                                                               | 選択】ボタンをクリックします。                      |  |  |  |  |  |  |
| 定款                                  | <u><u>SU</u>SKAODY 710</u>                      | ファイルを選択部にされていません                                                              | ファイルの選択エクスプローラーが表示されるのでエ             |  |  |  |  |  |  |
|                                     |                                                 |                                                                               | クスプローラー上でアップロードするファイルを選択し            |  |  |  |  |  |  |
| 最近二期間の事業報告書、貸<br>借対照表及び損益計算書        | -                                               | ファイルを選択 選択されていません                                                             | 🗾 ます。選択したファイル名が表示させます。               |  |  |  |  |  |  |
|                                     |                                                 |                                                                               | ■記念で記録Eのと言葉でありまし<br>て下さい             |  |  |  |  |  |  |
| 最近二期間の事業報告書、貸<br>借対照表及び損益計算書2       | _                                               | ファイルを選択 選択されていません                                                             | 2017 全てのファイルを選択後、【アップロード】ボタンを        |  |  |  |  |  |  |
| 履歷事項証明書                             | -                                               | ファイルを選択 選択されていません                                                             | 2リプ リックします。                          |  |  |  |  |  |  |
| その他「補足資料」1                          | -                                               | ファイルを選択 選択されていません                                                             | <sup>クリプ</sup> 処理中のメッセージが表示された後、登録完了 |  |  |  |  |  |  |
| その他「補足資料」 2                         | -                                               | ファイルを選択 選択されていません                                                             | 2017 面が表示されます。                       |  |  |  |  |  |  |
| 追加                                  |                                                 |                                                                               | / 入力内容に問題がある場合は、エラーメッセーシ             |  |  |  |  |  |  |
|                                     |                                                 |                                                                               | ■↓ が表示されますので、メッセージに従って修正して           |  |  |  |  |  |  |
|                                     | •                                               | 戻る アップロード )                                                                   | 〕下さい。                                |  |  |  |  |  |  |
| 利用;                                 | 規約   ブライバシーボリシー                                 | マニュアル (通常版)   マニュアル (環境設定版)                                                   | FAQ   お問い合わせ                         |  |  |  |  |  |  |

※高知県への申請では次のデータファイルの添付が必要です。

・定款

・最近3期間 (システム上では「最近2期間」のみの提出が必要と記載されていますが、本県の場合は3期間の提出が必要 です。)の営業報告書又は事業報告書、貸借対照表、損益計算書(これらの書類が無い場合にあ っては、最近1年間の財務内容を含む事業内容の概要を記載した書類) ・都道府県独自入力項目 (下記★参照)

※履歴事項証明書について、システム上に表記されていますが、本県では添付は不要です。

※その他説明資料、会社パンフレットなどは任意で添付してください。

※添付欄が足りない場合は、追加ボタンをクリックして添付欄を増やしてください。

#### ★都道府県独自入力項目

「事前調査表」を県ホームページからダウンロードし、記載のうえ、【その他「補足資料」】にて、添付書類と してアップロードしてください。

【入力内容】

(1) アンケート調査票

①担当者又は連絡先について

②今回の「経営革新計画」の承認後、活用を予定されている支援策について

- ⇒(例)・政府系金融機関による低利融資制度・保証協会による信用保証の特例・ものづくり・ 商業・サービス補助金・販路開拓コーディネート事業・高度化融資制度・中小企業投 資育成株式会社の特例 等
- (2)情報共有についての確認書
  - 高知県商工会連合会、高知県商工会議所連合会などの支援機関に対し、「経営革新計画」
     等の情報を共有し支援させていただく場合があります。つきましては、その「可」・「否」について記入 をお願いします。
  - ②工業振興課では承認された情報を県ホームページにて掲載しております。つきましては、その「可」・ 「否」について記入をお願いします。
- (3)企業概況について
- (4)経営革新計画作成補助シート

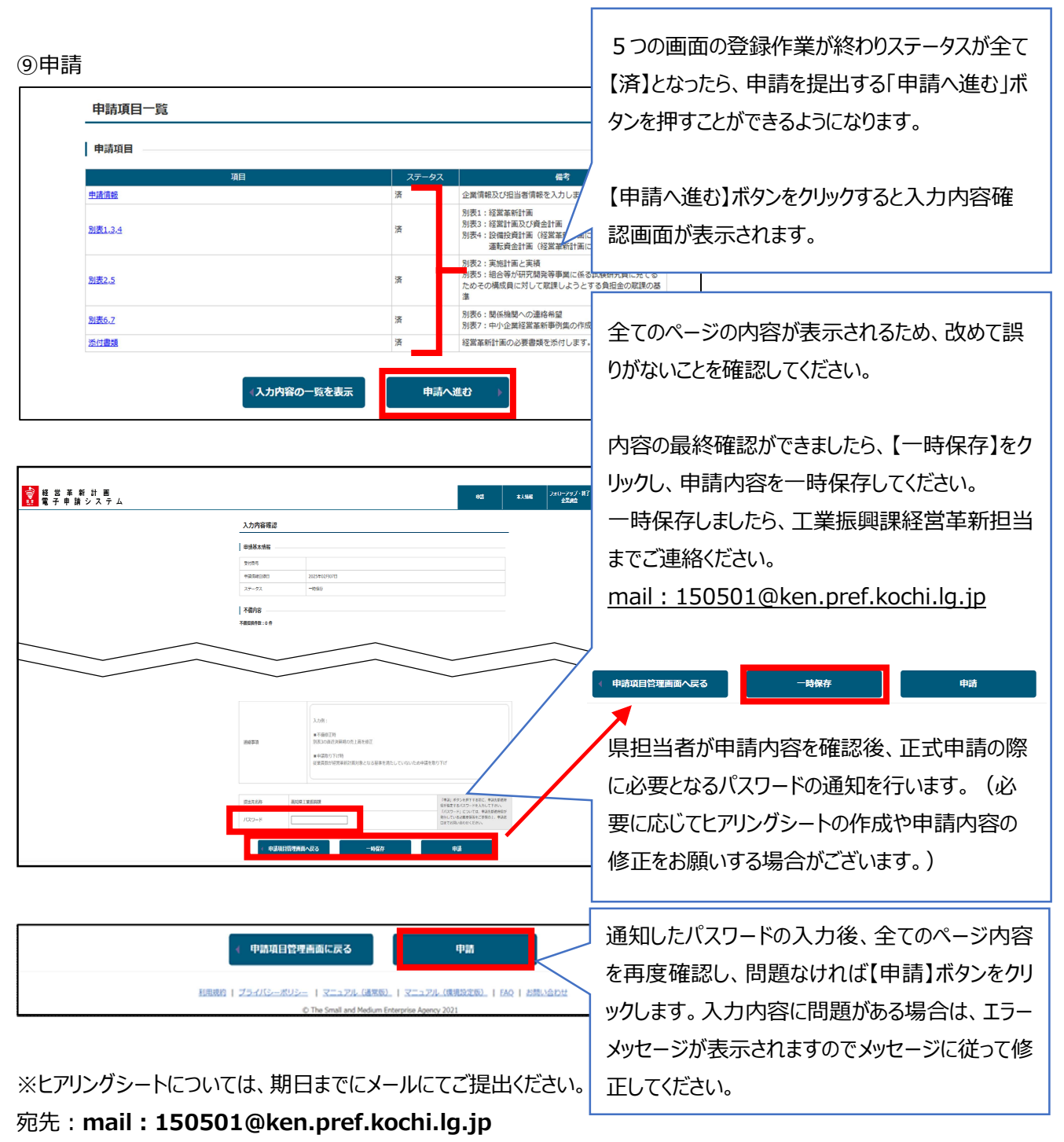

### 件名: 経営革新計画ヒアリングシートについて

|    |                                                               |   |   |     |    |   | _ |    |    |             |                             |                             |               | /     |      |    |        | 97H | は日本取らり式Webサイトです。<br>) ログアウ | P. |      |      |
|----|---------------------------------------------------------------|---|---|-----|----|---|---|----|----|-------------|-----------------------------|-----------------------------|---------------|-------|------|----|--------|-----|----------------------------|----|------|------|
| 後期 | 當子                                                            | 革 | 新 | 計ス  | 画テ | Ъ |   | ΦB | i. | *           | 人情報                         | 771                         | ローアップ<br>企業調査 | - 187 | עבבא | JL | FA     | Q   | お問い合わせ                     |    |      |      |
|    |                                                               |   | ł | 申請登 | 録  | 钌 |   |    |    |             |                             |                             |               |       |      |    |        | _   |                            |    |      |      |
|    | 受付番号: 000000795<br>申請が完了しました。<br>審査を実施しますので、結果をお待ちください。       |   |   |     |    |   |   |    |    |             |                             | ■<br>申請が完了したことを示す画面が表示されます。 |               |       |      |    |        |     |                            |    |      |      |
|    | 引き続き、以下のアンケートにご協力をお願いします。<br>(既にご回答済みの場合は、再度ご回答いただく必要はございません) |   |   |     |    |   |   |    |    |             | 「申請履歴画面へ戻る」ボタンをクリック<br>します。 |                             |               |       |      |    |        |     |                            |    |      |      |
|    |                                                               |   |   |     |    |   |   |    | [  | アン<br>< 申請課 | ケートに<br>。 歴画面へ              |                             |               |       |      |    | $\geq$ |     |                            |    | <br> | <br> |

⑩申請書(控)の出力

|   |             |                         |            |             |             | r           | i m Alemak L |                  |                     |  |  |  |  |
|---|-------------|-------------------------|------------|-------------|-------------|-------------|--------------|------------------|---------------------|--|--|--|--|
|   |             |                         |            |             | 申請          | 本人情報        | 망            | ローアップ・終了<br>企業調査 | 申請履歴画面に「申請書出力」ボタンが  |  |  |  |  |
|   | 申請          | 情履歷画面                   |            |             |             |             |              |                  | 表示されます。             |  |  |  |  |
| - | 申請          | 液歷一覧 ——                 |            |             |             |             |              |                  | ボタンをクリックすると、申請書(控)を |  |  |  |  |
|   | 彩道府则<br>4件中 | Nによっては承認書き<br>1件〜4件まで表示 | 上郵送等により別途込 | 付する場合がありま   | す。その場合、承認書: | Bカボタンはご利用にた | snæth,       |                  | PDF 形式で取得できます。      |  |  |  |  |
|   |             | 受付番号                    | 申請区分       | 申請日         |             | 中請者最終更新日    | 再申請日         | 書類出た             | an                  |  |  |  |  |
|   | 1           | APL-000010053<br>4      | 新規申請       | 2025年02月13日 | 受付演         | 2025年02月13日 |              | 申請書出力            |                     |  |  |  |  |
|   | 2           | APL-000010053<br>3      | 新規申請       | 2025年02月06日 | 取り下げ        | 2025年02月07日 |              |                  |                     |  |  |  |  |

⑪不備等の修正

申請内容や添付書類に不備があった場合は、県からメール等により連絡しますので、修正等の対応を お願いします。

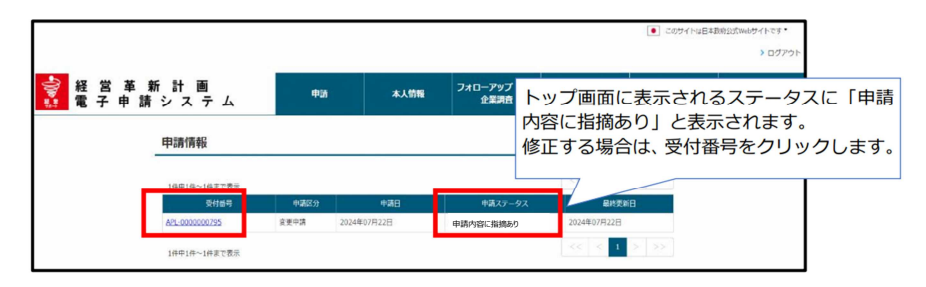

迎審査

申請内容について高知県経営革新計画審査会での審査を行います。

⑬承認証の出力

審査が完了すると、審査完了の通知がメールで届きます。

承認書の交付はシステムを通して行いますので、次のとおり各自承認書を出力してください。

| <b>申</b> 記<br>都道府9 | <b>5履歴一覧</b><br>県によっては承認書を<br>中1件〜12件まで表示 | 郵送等により別途 | 送付する場合がありま  | す。その場合、承護 | 承認されると、<br>カ」ボタンが<br>ボタンをクリッ<br>ードできます。 | 申請履歴<br>長示されま<br>ックすると | <ul> <li>         ・種画面上で「承認書出         ・         ・         ・</li></ul> |
|--------------------|-------------------------------------------|----------|-------------|-----------|-----------------------------------------|------------------------|-----------------------------------------------------------------------|
| No                 | 受付番号                                      | 申請区分     | 申請日         | ステータス     | 申請者最終更新日                                | 再申請日                   |                                                                       |
| 1                  | =                                         | 変更申請     |             | 一時保存      | 2024年07月16日                             |                        | 亥更申請書出。                                                               |
| 2                  | APL-000000079<br>8                        | 新規申請     | 2024年07月22日 | 取り下げ      | 2024年07月22日                             |                        | 7                                                                     |
| 3                  | APL-00000079<br>5                         | 変更申請     | 2024年07月22日 | 承認        | 2024年07月22日                             |                        | 変更申請書出力 承認書出力                                                         |
| 4                  | APL-000000079<br>4                        | 新規申請     | 2024年07月19日 | 承認        | 2024年07月19日                             |                        | 申請書出力 承認書出力                                                           |

## 問合せ先

高知県商工労働部 工業振興課 ものづくり支援担当 TEL 088-823-9724 FAX 088-823-9261 E-Mail 150501@ken.pref.kochi.lg.jp